## Delphi

VCL Visual Component Library Jocélio Passos joceliodpassos@bol.com.br

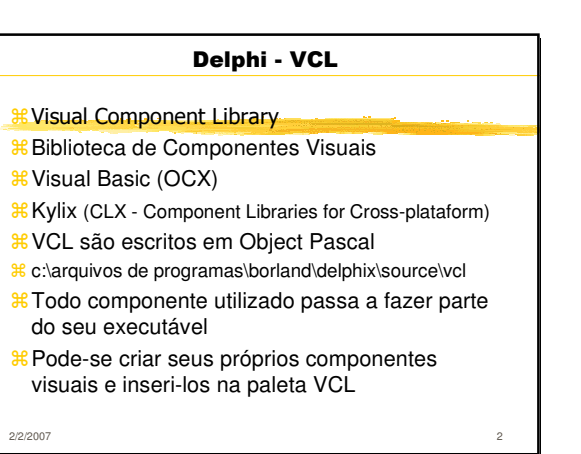

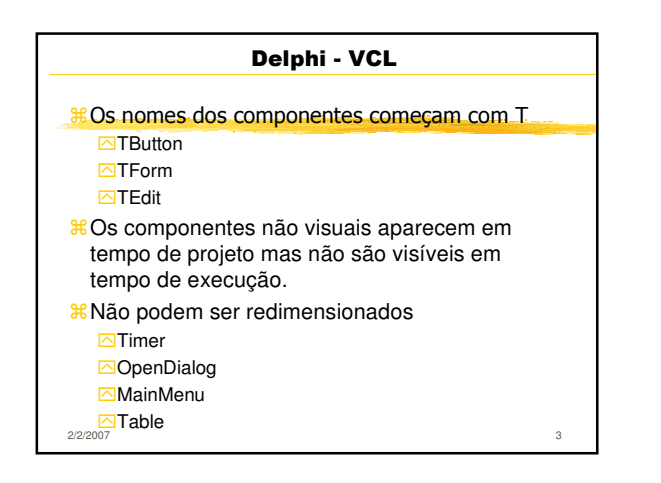

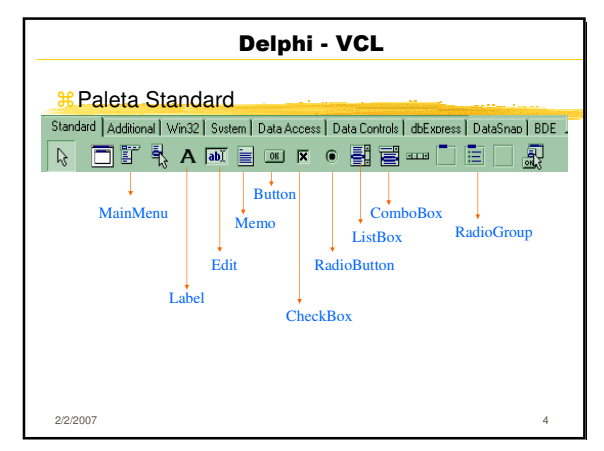

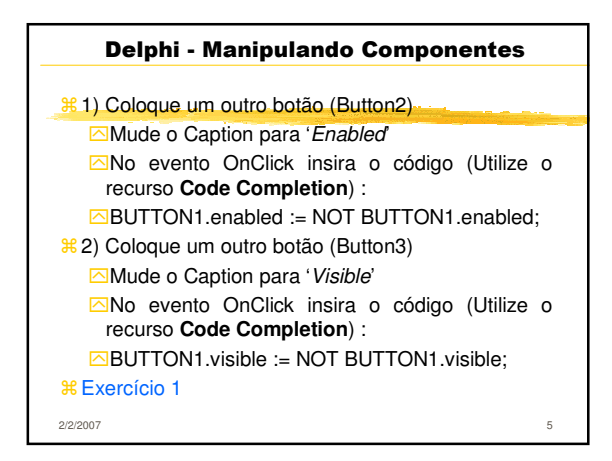

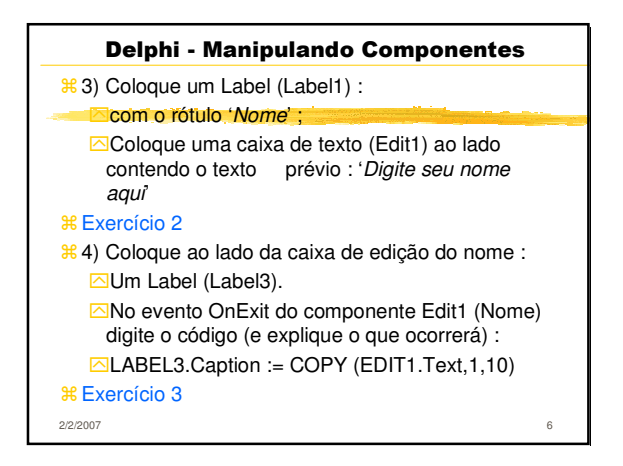

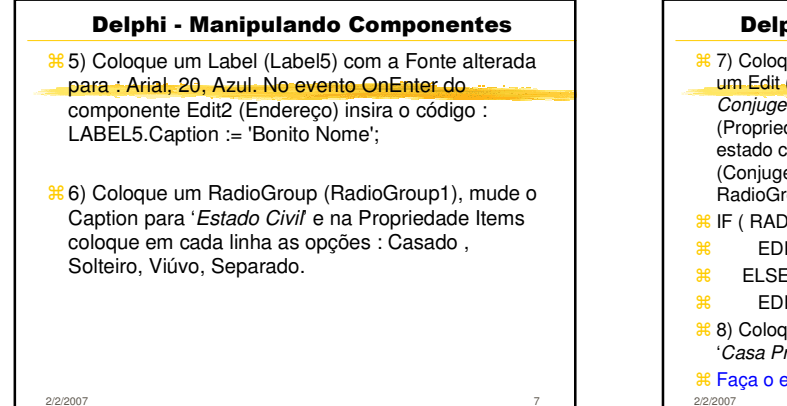

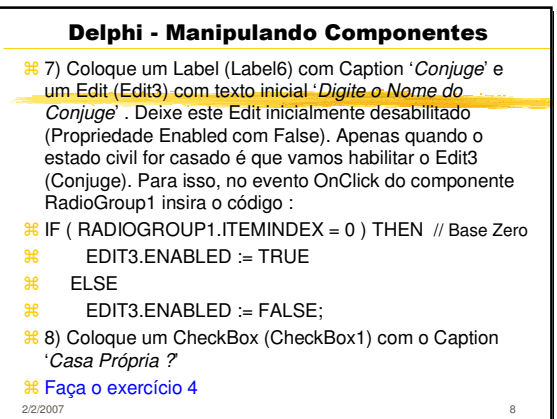

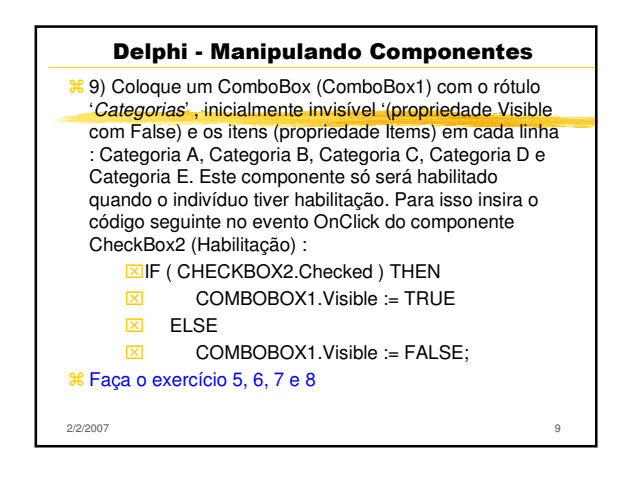

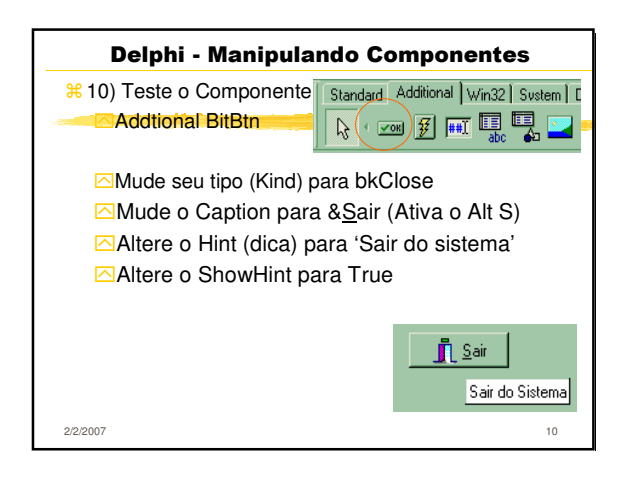

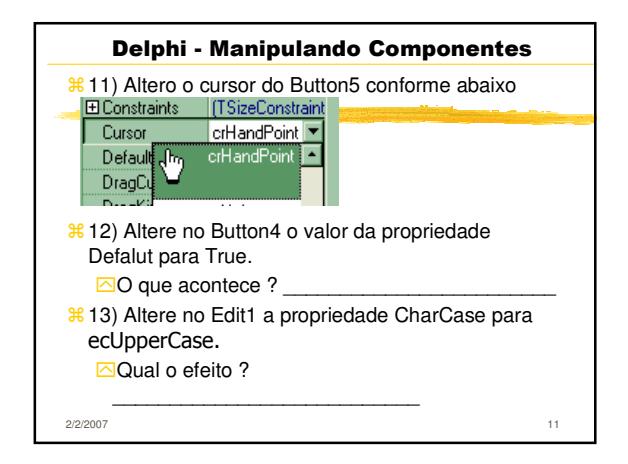

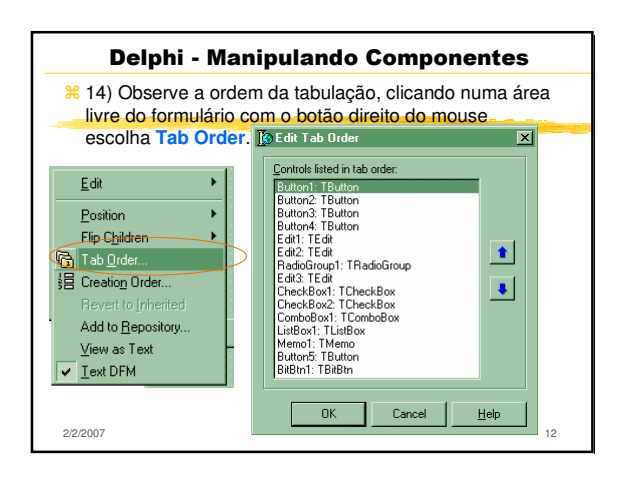

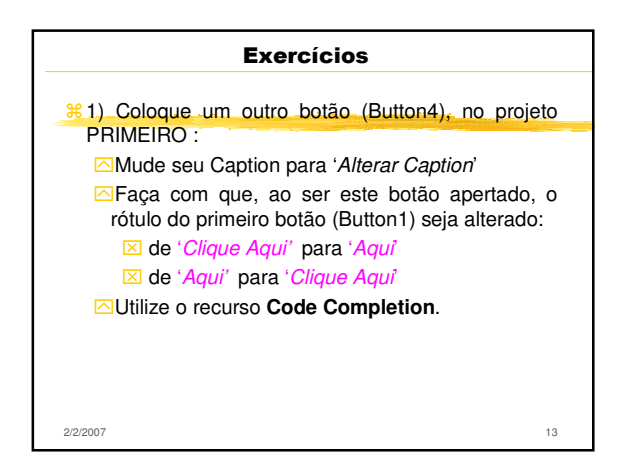

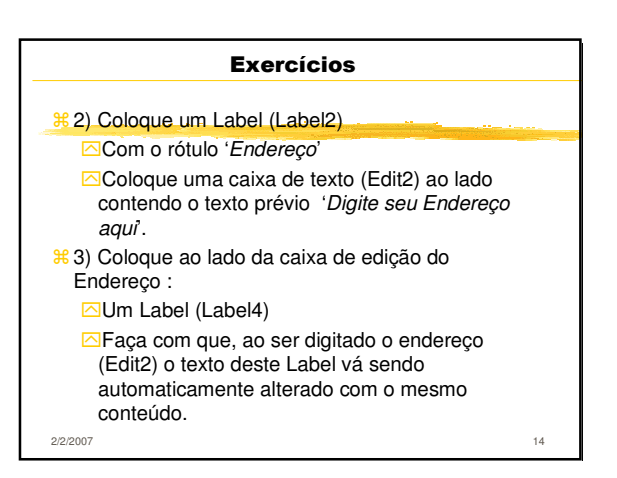

| Exercícios                                                                                                    |
|----------------------------------------------------------------------------------------------------|
|                                                                                                    |
| \$6) Coloque um ListBox (ListBox1), inicialmente<br>invisível e os itens : Topic, Besta e Kombi.<br>Este componente só será habilitado quando o<br>indivíduo for da Categoria D. |
| #6) Coloque um Memo (Memo1) para que sejam<br>digitados os dados da Besta. O texto inicial será<br>'Dados do Veículo'.                                                           |
| 2/2/2007 15                                                                                                    |

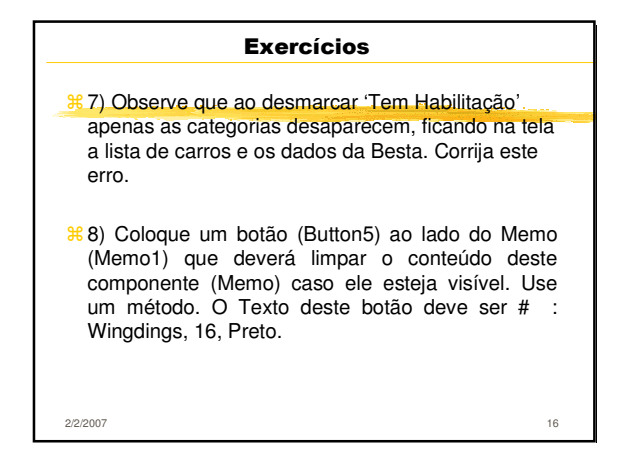

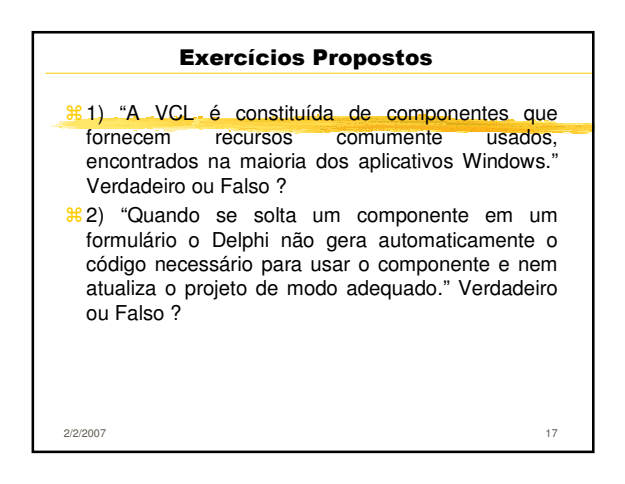

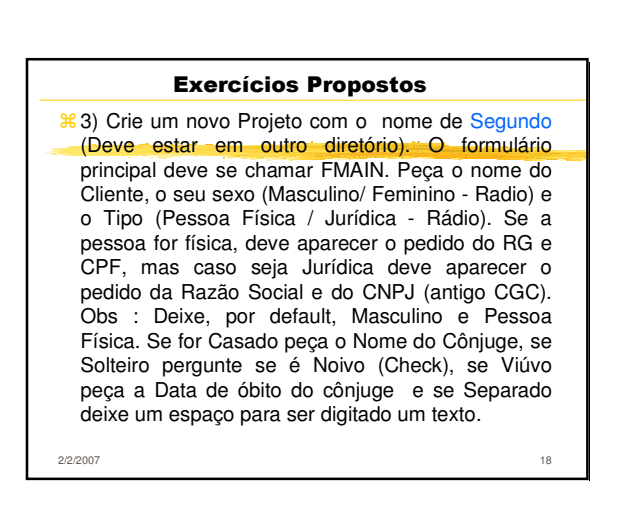

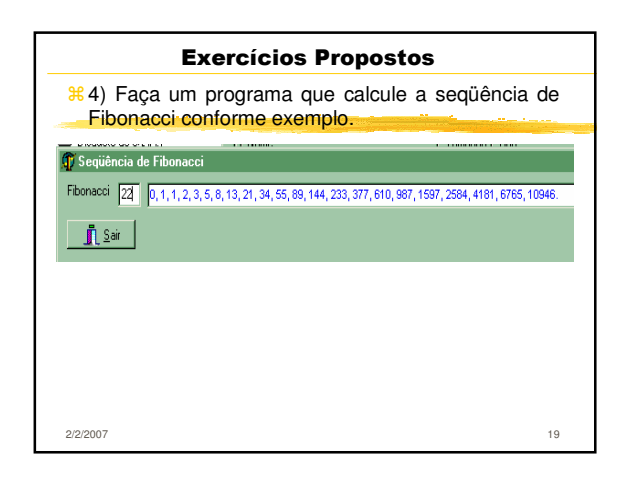

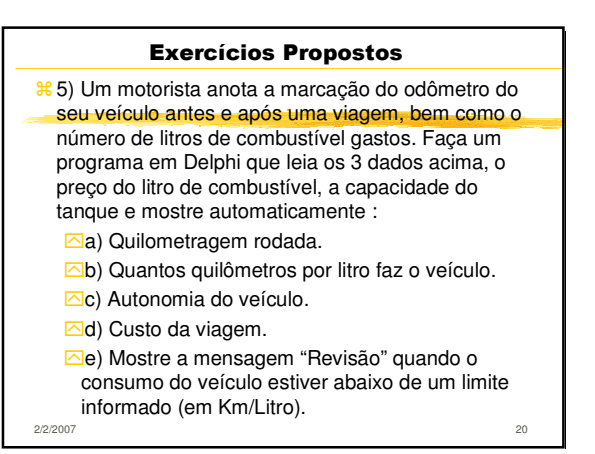

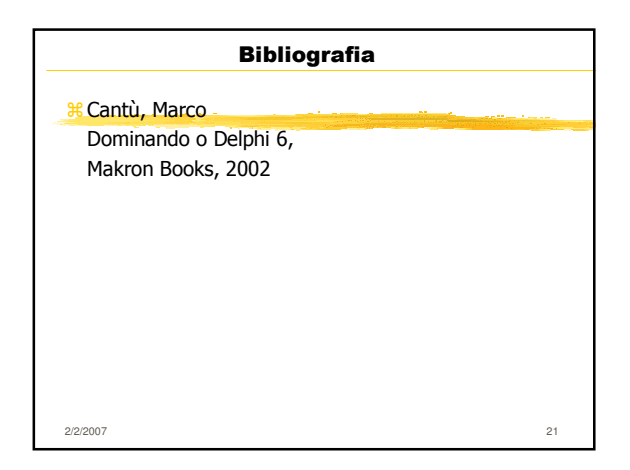